# Autoridade Tributária e Aduaneira

# Declaração Mensal de Imposto do Selo

# Manual de Utilizador - Portal das Finanças

Versão 4.0

### **Referências a outros Documentos**

| Ref.            | Descrição                                  | Autor |
|-----------------|--------------------------------------------|-------|
| [P_339/2019]    | Portaria n.º 339/2019 de 1 de outubro      | DR    |
| [P_1423-I/2003] | Portaria n.º 1423-I/2003 de 31 de dezembro | DR    |

Registo de Revisões

| Data       | Versão | Descrição                      | Autor                      |
|------------|--------|--------------------------------|----------------------------|
| 2021-01-26 | 1.0    | Versão inicial do documento    | AT - Autoridade Tributária |
| 2022-10-18 | 2.0    | Adiciona novas funcionalidades | AT - Autoridade Tributária |
| 2023-01-19 | 3.0    | Adiciona novas funcionalidades | AT - Autoridade Tributária |
| 2024-07-04 | 4.0    | Adiciona novas funcionalidades | AT - Autoridade Tributária |

| Índice  |                                                    |
|---------|----------------------------------------------------|
| 1       | OBJETIVO                                           |
| 1.1     | DEFINIÇÕES                                         |
| 1.2     | ACRÓNIMOS E ABREVIAÇÕES                            |
| 2       | UTILIZAÇÃO DO SISTEMA5                             |
| 2.1     | UTILIZADORES                                       |
| 2.2     | ACESSOS                                            |
| 3       | ESTRUTURA FUNCIONAL DA APLICAÇÃO DMIS6             |
| 3.1     | Mapa de Navegação                                  |
| 4       | FUNCIONALIDADES DA APLICAÇÃO DMIS7                 |
| 4.1     | Entrega de Declaração                              |
| 4.1.1   | Declaração8                                        |
| 4.1.2   | Operações e Factos Sujeitos a Imposto do Selo9     |
| 4.1.2.1 | Ações 10                                           |
| 4.1.3   | Ações Gerais10                                     |
| 4.2     | Adição/Alteração de Operação ou Facto Sujeito a IS |
| 4.2.1.1 | Ações 15                                           |
| 4.3     | ESTRUTURA XML DE FICHEIROS PARA UPLOAD             |
| 4.4     | Entrega de Declaração via Ficheiro                 |
| 4.4.1   | Declaração                                         |
| 4.4.1.1 | Ações                                              |
| 4.4.2   | Resumo da Declaração                               |
| 4.5     | Consulta de Declarações Mensais de Imposto do Selo |
| 4.5.1   | Critérios de Consulta                              |
| 4.5.1.1 | Ações                                              |
| 4.5.2   | Declarações                                        |
| 4.5.2.1 | Ações                                              |

# 1 Objetivo

# -

O objetivo deste documento é descrever a forma de utilização, pelo Utilizador final, das funcionalidades do componente integrado no Portal das Finanças, do sistema para a entrega da Declaração Mensal de Imposto do Selo.

# **1.1** Definições

Nada a assinalar.

# 1.2 Acrónimos e Abreviações

Ao longo do presente documento poderão surgir os seguintes acrónimos:

- AT Autoridade Tributária e Aduaneira;
- DMIS Declaração Mensal de Imposto do Selo;
- DUC Documento Único de Cobrança;
- CIS Código do Imposto do Selo;
- IS Imposto do Selo;
- NIF Número de Identificação Fiscal;
- SP Sujeito Passivo;
- TGIS Tabela Geral de Imposto do Selo;
- XML eXtensible Markup Language.

# 2 Utilização do Sistema

# 2.1 Utilizadores

Os Utilizadores do sistema DMIS são os sujeitos passivos do IS, e as respetivas credenciais de acesso deverão ser provisionados no Portal das Finanças, diretamente pelos sujeitos passivos.

São permitidos acessos, tanto por "Utilizadores do Portal das Finanças", como por "sub-utilizadores" destes, desde que detenham as necessárias permissões para acesso, nomeadamente através da atribuição do perfil DIS, através do sistema de Perfis do Portal das Finanças.

# 2.2 Acessos

Os Utilizadores acedem ao sistema DMIS a partir do menu geral de aplicações integrada no Portal das Finanças, e cujas entradas de menu e página inicial se encontram ilustradas na figura abaixo:

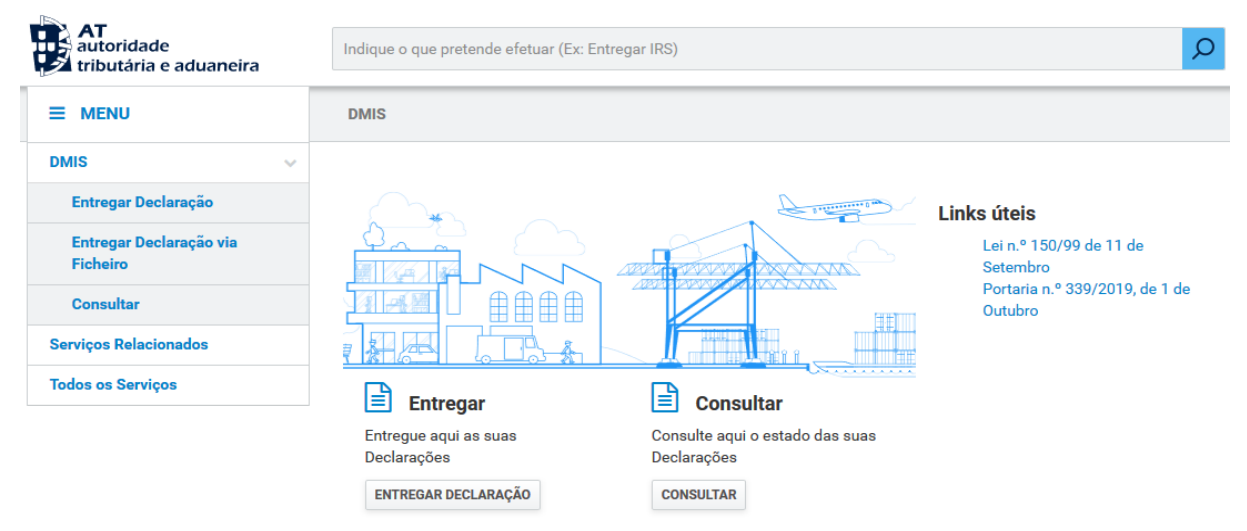

Figura 1 - Menu e página inicial integrada no Portal das Finanças

# 3.1 Mapa de Navegação

.....

| Menu                                                    |                                    |
|---------------------------------------------------------|------------------------------------|
|                                                         |                                    |
|                                                         |                                    |
|                                                         |                                    |
| ↓<br>Consulta de Declarações Mensais de Imposto do Selo | Entrega de Declaração via Ficheiro |
| Critérios de Consulta                                   |                                    |
|                                                         | Entregar<br>Resumo da Declaração   |
| Declarações                                             |                                    |
|                                                         |                                    |
|                                                         | Prova de Entreza                   |
| Ler Ficheiro                                            |                                    |
|                                                         |                                    |
|                                                         | Comprovativo de Entrega            |
| Entrega de Declaração                                   |                                    |
| Declaração                                              | Documento Único de Cobrança        |
|                                                         |                                    |
| Operações e Factos Sujeitos a Imposto do Selo           |                                    |
|                                                         | Alterar Linha                      |
| ADICIONAR LINHA)                                        |                                    |
| Totais                                                  | Adicionar Linha                    |
|                                                         |                                    |

Figura 2 – Mapa de Navegação

# 4 Funcionalidades da Aplicação DMIS

# 4.1 Entrega de Declaração

.....

| Entrega de Declaração                               | L                        | R FICHEIRO GRAVAR FICH | IEIRO VALIDAR ENTREGAR                         |  |  |
|-----------------------------------------------------|--------------------------|------------------------|------------------------------------------------|--|--|
| Declaração                                          |                          |                        |                                                |  |  |
| NIF Sujeito Passivo<br>123456789                    | Serviço Finanças<br>1234 | <b>Período</b>         | 1                                              |  |  |
| NIF Contabilista Certificado                        | NIF Representante Legal  |                        | (A partir de 2021-01)                          |  |  |
| Ex.: 888888888                                      | Ex.: 888888888           | O Decla                | <ul> <li>Declaração de Substituição</li> </ul> |  |  |
| (Opcia                                              | nal)                     | (Opcional)             |                                                |  |  |
| Justo Impedimento<br>Facto que Determinou o Impedim | ento                     | Contabi                | ilista Certificado Supler                      |  |  |
| Indique o Facto                                     |                          | ▼ Selecion             | e o valor 💌                                    |  |  |
| Data da Ocorrência do Facto                         | Data da Cessação do F    | (Opcional)<br>Incto    | (Opcional)                                     |  |  |
| (Opcia                                              | nal)                     | (Opcional)             |                                                |  |  |

.....

| Operações e Factos Sujeitos a Imposto do Selo |                           |        |         |       |          |        |        |                             |               |          |   |
|-----------------------------------------------|---------------------------|--------|---------|-------|----------|--------|--------|-----------------------------|---------------|----------|---|
| 10 -                                          | Elementos por página      |        |         |       |          |        |        | Filtrar por                 | Qualquer pala | vra      |   |
| N."<br>de<br>Linh                             | NIF Titular do<br>Encargo | Verba  | da TGIS | Circ. | Terr.    | T. Op. | Rep.   | D.<br>Tributável / V<br>N.* | alor Liq.     |          |   |
| 1                                             | 555555555                 | 10.1   |         | С     | 1        | 0      | Sim    | 45 002,55 i                 | 1215,241      | ALTERAR  | • |
| 2                                             | 245455554                 | 17.1.1 | м       | м     | 3        | 34     | Não    | 250,001                     | -             | ALTERAR  | • |
| 3                                             | 250 - AAA125454           | 4      | А       | А     | 2        | 0      | Não    | 10 Cheques                  | 0,501         | ALTERAR  | • |
| N.º de Linhas 3                               |                           |        |         |       |          |        |        |                             |               |          |   |
| Totai:                                        | S Cheques                 |        |         | Base  | Fributáv | rel.   |        | Valor                       | iquidado      |          |   |
| N. UE                                         | cheques                   |        | 10      | Dase  | Tibutav  | 45.3   | 252,55 | <.                          | quiuauo       | 1.215,74 | € |

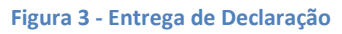

Manual de Utilizador - Portal das Finanças \_v4.0

### 4.1.1 Declaração

- O campo <u>NIF Sujeito Passivo</u> e o campo <u>Serviço Finanças</u> são apresentados automaticamente, de acordo com o Número de Identificação Fiscal do Sujeito Passivo do Utilizador (do Portal das Finanças) previamente autenticado na sessão.
- O campo <u>Período</u> permite a indicação do período mensal (ano e mês) da declaração, que deve ser anterior ao correspondente à data atual.
- O campo <u>NIF Contabilista Certificado</u> e <u>NIF Representante Legal</u> são de preenchimento facultativo.
- O campo <u>1.ª Declaração / Declaração de Substituição</u> permite indicar se trata, ou não, da primeira declaração a entregar pelo sujeito passivo, para o período mensal (ano e mês) em contexto.
- O campo <u>Facto que Determinou o Impedimento</u> é de preenchimento facultativo e é relativo ao Facto que Determinou o Justo Impedimento, previsto no artigo 12.º - A do Decreto-Lei n.º 452/99, de 5 de novembro. Poderá assumir os seguintes valores:
  - O1 Falecimento de cônjuge não separado de pessoas e bens, de pessoa com quem vivam em condições análogas às dos cônjuges, ou de parente ou afim no 1.º grau da linha reta.
  - O2 Falecimento de outro parente ou afim na linha reta ou no 2.º grau da linha colateral.
  - O3 Doença grave e súbita ou internamento hospitalar do contabilista, que o impossibilite em absoluto de cumprir as suas obrigações ou em situações de parto ou de assistência.
  - 04 Situações de parentalidade.
  - 05 Doença Prolongada do contabilista, que o impossibilite em absoluto de cumprir as obrigações.
  - o 06 Nomeação do novo contabilista (falecimento o anterior contabilista).
- Campo relativo ao <u>Contabilista Certificado Suplente</u>, identificando se o NIF Contabilista Certificado corresponde ao Contabilista Certificado Suplente. Poderá assumir os seguintes valores:

Manual de Utilizador - Portal das Finanças \_v4.0

- o Sim.
- o Não.
- O campo <u>Data da Ocorrência do Facto</u> é relativo à Data da Ocorrência do facto que determinou o Justo Impedimento.
- O campo <u>Data da Cessação do Facto</u> é relativo à Data da Cessação do facto que determinou o Justo Impedimento.

### 4.1.2 Operações e Factos Sujeitos a Imposto do Selo

- A lista <u>Operações e Factos Sujeitos a Imposto do Selo</u> é paginada e permite ao Utilizador <u>Filtrar</u> as linhas por "Qualquer palavra", bem como a reordenação das linhas, através de clique no título de cada uma das colunas.
- O <u>Nº de Linha</u> é atribuído sequencialmente, e automaticamente, pela aplicação.
- Se tiver sido preenchido o <u>NIF Titular do Encargo</u> com um NIF português, a coluna <u>NIF Titular</u> <u>do Encargo</u> apresenta apenas esse <u>NIF</u>, e se tiver sido preenchido o <u>NIF Titular do Encargo</u> com um NIF estrangeiro, apresenta esse <u>NIF</u> precedido do código do respetivo <u>País</u>.
- A coluna <u>Verba da TGIS</u> apresenta o código da Verba da tabela geral do IS.
- A coluna <u>Circ.</u> apresenta o código da Circunscrição territorial onde a operação sujeita a IS se localizou.
- A coluna <u>Terr.</u> apresenta o código de Territorialidade de acordo com o artigo 4.º do CIS.
- A coluna <u>T. Op.</u> apresenta o código do <u>Tipo de Operação</u> sujeita a IS.
- A coluna <u>Rep.</u> indica se a Operação foi realizada por um Representante obrigatoriamente nomeado em Portugal.
- A coluna <u>B. Tributável / N.º Cheques</u> apresenta o montante da <u>Base Tributável</u> da operação, ou a quantidade de <u>Cheques</u> emitidos na operação, de acordo com a verba da linha em contexto.
- A coluna <u>Valor Liq.</u> apresenta o montante que tenha sido autoliquidado na operação.

 A subsecção <u>Totais</u> apresenta os somatórios da quantidade de <u>Cheques</u> emitidos, dos montantes da <u>Base Tributável</u>, e dos montantes de <u>Valor Liquidado</u>, considerando todas as linhas da lista <u>Operações e Factos Sujeitos a IS</u>.

## 4.1.2.1 Ações

- Através de clique no botão <u>ALTERAR</u>, numa determinada linha da lista, é permitida a alteração dos valores dessa linha, apresentando-se o PopUp Modal <u>Adição/Alteração de Operação ou</u> <u>Facto Sujeito a IS</u> (ver secção <u>4.2.</u>).
- Através de clique no botão <u>APAGAR</u>, numa determinada linha da lista, é permitida a eliminação da linha em contexto, apresentando-se previamente uma mensagem de confirmação dessa ação.
- Através de clique no botão <u>ADICIONAR LINHA</u> é permitida a adição de uma nova linha na lista, apresentando-se o PopUp Modal <u>Adição/Alteração de Operação ou Facto Sujeito a IS</u> (ver secção <u>4.2.</u>).

# 4.1.3 Ações Gerais

- Através de clique no botão <u>LER FICHEIRO</u> é permitida a seleção e upload de um ficheiro XML (ver <u>4.3</u>) com os elementos de uma Declaração Mensal de Imposto do Selo, para preenchimento automático do formulário com os respetivos dados.
- Através de clique no botão <u>GRAVAR FICHEIRO</u> é realizado o download de um ficheiro XML (ver <u>4.3</u>) com os dados da Declaração Mensal de Imposto do Selo que estejam no formulário.
- Através de clique no botão <u>VALIDAR</u> é permitida a realização de validações prévias sobre os dados da Declaração Mensal de Imposto do Selo que estejam carregados no formulário.
- Através de clique no botão <u>ENTREGAR</u> é permitida a entrega da Declaração Mensal de Imposto do Selo, apresentando-se previamente uma mensagem de confirmação dessa ação.
  - Quando se tratar de uma declaração de substituição, também é permitida a indicação do montante eventualmente Pago Anteriormente, para o Período de imposto em contexto (tal como ilustrado na Figura 4). Preenchendo-se este campo, a aplicação considera, para criação de novo Documento para Pagamento, apenas o montante da diferença face ao total de Valor Liquidado.

| Confirmação de Entrega de Declaração                                   | х                     |
|------------------------------------------------------------------------|-----------------------|
| Pretende avançar com a entrega?                                        |                       |
| Por favor, indique o valor já pago referente ao Período da Declaração. | Ex.: 24,56 (Opcional) |
|                                                                        | CANCELAR CONFIRMAR    |

Figura 4 - Confirmação de Entrega de Declaração de Substituição

 Se for criado um Documento para Pagamento, este será descarregado automaticamente para o browser do Utilizador, permitindo a sua impressão em PDF, tal como ilustrado na <u>Figura 5</u>.

| AT.                |                                      | DECLARAÇÃO MENSAL DE IMPOSTO DO SELO |                                     |                                                                                         |       |                                                   |
|--------------------|--------------------------------------|--------------------------------------|-------------------------------------|-----------------------------------------------------------------------------------------|-------|---------------------------------------------------|
| autori<br>tributa  | autoridade<br>tributária e aduaneira |                                      | DOCUMENTO PARA PAGAMENTO DO IMPOSTO |                                                                                         |       |                                                   |
|                    |                                      | IDENTIFICAÇ                          | ÃO DO SUJEITO                       | PASSIVO                                                                                 |       |                                                   |
| NOME               | Aventino Áureo Costa Mestr           | e                                    |                                     |                                                                                         |       |                                                   |
| MORADA             | Av. Eng. Duarte Pacheco, 2           | 3, 11                                |                                     |                                                                                         |       |                                                   |
| LOCALIDADE         | Lisboa                               |                                      |                                     | CÓDIGO<br>POSTAL                                                                        | 170   | 0-309                                             |
| NÚMERO DE ID       | PERÍODO<br>2021-09                   | DECLARAÇÃO<br>5                      |                                     | DATA E HORA DE RECEÇÃO DA<br>DECLARAÇÃO<br>2021-10-18 10:10:10                          |       |                                                   |
|                    | REFERÊNCIA P/                        | ARA PAGAMENTO                        |                                     | Opagamer                                                                                | nto n | ode ser efetuado, utilizando a                    |
|                    | 222 333 222                          | 333 444 555                          |                                     | referência i                                                                            | ndic  | ada, através de:                                  |
|                    | LINHA                                | ÓTICA                                |                                     | - Homeba                                                                                | anki  | ng (Internet);                                    |
|                    | 123456789012345678901                | 23 1234 5678901234567                | 78                                  | - MB Way,<br>- Instituições Bancárias;<br>- CTT;<br>- Serviços de Finanças.             |       |                                                   |
|                    | IMPORTÂN                             | CIA A PAGAR                          |                                     |                                                                                         |       |                                                   |
|                    | 2.21                                 | 0,50 €                               |                                     | Este documento so comprova o pagamento quando<br>acompanhado do respetivo comprovativo. |       |                                                   |
| REFERÊNCIA         | 123456789012345678901                | 23 1234 5678901234567                | <b>                  </b><br>78     |                                                                                         |       |                                                   |
| CERTIFICAÇÂ        | O DO PAGAMENTO                       |                                      |                                     |                                                                                         |       |                                                   |
| E-balcão - www.por | rtaldas financas.gov.pt              |                                      |                                     |                                                                                         | Ce    | ntro de Atendimento Telefónico (+351) 217 206 707 |

Figura 5 - Impressão de Documento Único de Cobrança

# 4.2 Adição/Alteração de Operação ou Facto Sujeito a IS

| Linha N.º 1                                                                       |                                                                                          | x                                                           |
|-----------------------------------------------------------------------------------|------------------------------------------------------------------------------------------|-------------------------------------------------------------|
| NIF Titular do Encargo<br>620 - Portugal<br>(País) (NIF)                          | Verba da TGIS<br>Indique a Verba da TGIS                                                 | Circunscrição<br>Indique a Circunscrição                    |
| Territorialidade Indique a Territorialidade  Operação realizada por Representante | Tipo de Operação<br>Indique o Tipo de Operação   NIF Entidade Representada  (País) (NIF) |                                                             |
| N.º de Cheques                                                                    | Base Tributável<br>Ex.: 24,56 €                                                          | Valor Liquidado<br>Ex.: 24,56 €<br>CANCELAR ADICIONAR LINHA |

#### Figura 6 – Modo de Adição de Linha

| Linha N.º 1                                              |                                                            | x                               |
|----------------------------------------------------------|------------------------------------------------------------|---------------------------------|
| NIF Titular do Encargo<br>620 - Portugal<br>(País) (NIF) | Verba da TGIS<br>10.1 - Garantias - Prazo < 1 ano          | Circunscrição<br>C - Continente |
| Territorialidade<br>1 - Art.º 4.º, n.º 1                 | Tipo de Operação<br>0 - Operação Sujeita e não isenta 💌    |                                 |
| Operação realizada por Representante                     | NIF Entidade Representada<br>040 - Austria<br>(País) (NIF) |                                 |
| N.º de Cheques                                           | Base Tributável 450,00 €                                   | Valor Liquidado                 |
|                                                          |                                                            | CANCELAR ALTERAR LINHA          |

#### Figura 7 – Modo de Alteração de Linha

 O subcampo <u>País</u>, referente ao NIF do Titular do Encargo permite a seleção por autocomplete, ou seja, enquanto o Utilizador for escrevendo o nome do país ou o respetivo código, são apresentados apenas os países correspondentes.

- O subcampo <u>NIF</u>, referente ao NIF do Titular do Encargo, permite identificar o <u>Titular do</u> <u>Encargo</u>.
- O campo <u>Verba da TGIS</u> permite a seleção de uma das verbas vigentes, considerando o <u>Período</u> da declaração em contexto.
- O campo <u>Circunscrição</u> permite a seleção do código da Circunscrição territorial onde a operação sujeita a IS se localizou.
- O campo <u>Territorialidade</u> permite a seleção do código da Territorialidade de acordo com o artigo 4.º do CIS.
- O campo <u>Tipo de Operação</u> permite a seleção de um dos tipos de isenção vigentes, considerando o <u>Período</u> da declaração em contexto.
- O campo <u>Operação Realizada por Representante</u> permite indicar se a operação foi realizada por um Representante obrigatoriamente nomeado em Portugal (situações em que o sujeito passivo está obrigado à apresentação da declaração tenha realizado alguma(s) das operações previstas nas alíneas i), j) e l) do nº1 do art.º 2º do CIS, na qualidade de representante obrigatoriamente nomeado em Portugal).
- O subcampo <u>País</u>, referente à Entidade Representada, permite a seleção de um dos países ativos (na data do último dia do <u>Período</u>) na Tabela Geral de Países, sendo que a seleção deverá permitir autocomplete.
- O subcampo <u>NIF</u>, referente à Entidade Representada, permite identificar a Entidade Representada.
- O campo <u>N.º de Cheques</u> permite indicar quantidade de Cheques emitidos na operação, sendo que, se for preenchido com o valor 0, esse valor é ignorado (situação equivalente ao não preenchimento do campo).
- O campo <u>Base Tributável</u> permite indicar o montante da base tributável da operação, sendo que, se for preenchido com o valor 0,00 €, esse valor é ignorado (situação equivalente ao não preenchimento do campo).
- O campo <u>Valor Liquidado</u> permite indicar o montante que tenha sido autoliquidado na operação, sendo que, se for preenchido com o valor 0,00 €, o sistema considera esse valor.

### 4.2.1.1 Ações

- Através de clique no botão <u>X</u> (disponibilizado no topo do ecrã) ou no botão <u>CANCELAR</u>, é permitido voltar à vista anterior, ignorando-se todos os dados introduzidos pelo Utilizador.
- Através de clique no botão <u>ADICIONAR LINHA</u>, que é disponibilizado quando em <u>Modo de</u> <u>Adição</u> (tal como ilustrada na <u>Figura 6</u>), é permitida a adição de uma nova linha à declaração (voltando à vista anterior), podendo ser apresentada uma mensagem de confirmação prévia da ação, de acordo com as verificações calculadas automaticamente pela aplicação.
- Através de clique no botão <u>ALTERAR LINHA</u>, que é disponibilizado quando em <u>Modo de</u> <u>Alteração</u> (tal como ilustrado na <u>Figura 7</u>), é permitida a alteração da linha em contexto (voltando à vista anterior), podendo ser apresentada uma mensagem de confirmação prévia da ação, de acordo com as verificações calculadas automaticamente pela aplicação.

# 4.3 Estrutura XML de Ficheiros para Upload

A estrutura de dados XML dos ficheiros para upload é a seguinte:

| Cardinalidade  | Elemento XML               | Descrição                      |                | Тіро                                    |
|----------------|----------------------------|--------------------------------|----------------|-----------------------------------------|
| 1              | DmisFileSubmission         |                                |                |                                         |
| 1              | TaxableEntityTaxOfficeCode | Código do Serviço de Finanças  | xsd:string     | pattern=\d{4}                           |
|                |                            | do Sujeito Passivo             |                |                                         |
| 1              | TaxableEntityTaxID         | Número de Identificação Fiscal | xsd:int        | pattern=[1-9]\d{8}                      |
|                |                            | do Sujeito Passivo             |                |                                         |
| 1              | TaxPeriod                  | Período Mensal de Imposto      | xsd:gYearMonth | pattern=\d{4}-\d{2}                     |
| 1              | SubstitutionDeclaration    | Indica se se trata de uma      | xsd:boolean    | 111111111111111111111111111111111111111 |
| -              |                            | Declaração de Substituição     |                |                                         |
|                |                            | para o correspondente          |                |                                         |
|                |                            | Período Mensal (deve ser       |                |                                         |
|                |                            | preenchido com "false" no      |                |                                         |
|                |                            | caso de ser a 1.ª Declaração)  |                |                                         |
| 01             | TaxRepresentativeTaxID     | Número de Identificação Fiscal | xsd:int        | pattern=[1-9]\d{8}                      |
|                |                            | do Representante Legal         |                |                                         |
| 01             | CertifiedAccountantTaxID   | Número de Identificação Fiscal | xsd:int        | pattern=[1-9]\d{8}                      |
|                |                            | do Contabilista Certificado    |                |                                         |
| 01             | FairImpediment             | Justo Impedimento              |                |                                         |
| 01[xsd:choice] | FairImpedimentFact         | Facto que determinou o Justo   | xsd:string     |                                         |
|                |                            | Impedimento de Curta           |                | 01                                      |
|                |                            | Duração: 01 - Falecimento de   |                | 02                                      |
|                |                            | cônjuge não separado de        |                | 02                                      |
|                |                            | pessoas e bens, de pessoa      |                |                                         |
|                |                            | com quem vivam em              |                |                                         |

|                |                         | condições análogas às dos       |          |    |
|----------------|-------------------------|---------------------------------|----------|----|
|                |                         | côniuges, ou de parente ou      |          | 03 |
|                |                         | afim no 1.º grau da linha reta  |          |    |
|                |                         | 02 - Falecimento de outro       |          | 04 |
|                |                         | parente ou afim na linha reta   |          |    |
|                |                         | ou no 2.º grau da linha         |          |    |
|                |                         | colateral 03 - Doenca grave e   |          |    |
|                |                         | súbita ou internamento          |          |    |
|                |                         | hospitalar do contabilista, que |          |    |
|                |                         | o impossibilite em absoluto de  |          |    |
|                |                         | cumprir as suas obrigações ou   |          |    |
|                |                         | em situações de parto ou de     |          |    |
|                |                         | assistência 04 - Situações de   |          |    |
|                |                         | parentalidade                   |          |    |
|                |                         | [xsd:choice] Obrigatório se     |          |    |
|                |                         | LongTermFairImpedimentFact      |          |    |
|                |                         | não estiver definido.           |          |    |
| 01[xsd:choice] | FairImpedimentDate      | Data da ocorrência do facto     |          |    |
|                |                         | que determinou o Justo          | xsd:date |    |
|                |                         | Impedimento de Curta            |          |    |
|                |                         | Duração.                        |          |    |
|                |                         | [xsd:choice] Obrigatório se     |          |    |
|                |                         | FairImpedimentFact estiver      |          |    |
|                |                         | definido.                       |          |    |
| 01[xsd:choice] | FairImpedimentCloseDate | Data da cessação do facto que   |          |    |
|                |                         | determinou o Justo              | xsd:date |    |
|                |                         | Impedimento de Curta            |          |    |
|                |                         | Duração                         |          |    |
|                |                         | [xsd:choice] Opcional, que só   |          |    |
|                |                         | pode ser preenchido se          |          |    |
|                |                         | FairImpedimentFact estiver      |          |    |
|                |                         | definido.                       |          |    |

| 01[xsd:choice]     | LongTermFairImpedimentFact     | Facto que determinou o Justo<br>Impedimento Prolongado:<br>04 - Situações de<br>parentalidade                                           | xsd:string | 04<br>05<br>06       |
|--------------------|--------------------------------|----------------------------------------------------------------------------------------------------|------------|----------------------|
|                    |                                | 05 - Doença prolongada do<br>contabilista, que o<br>impossibilite em absoluto de<br>cumprir as suas obrigações<br>06 - Nomeação de novo |            |                      |
|                    |                                | contabilista (falecimento do<br>anterior contabilista)<br>[xsd:choice] Obrigatório se<br>FairImpedimentFact não<br>estiver definido.    |            |                      |
| 1                  | DeclarationLinesQuantity       | Quantidade (total) de Linhas<br>da Declaração                                                                                           | xsd:int    | pattern=\d{1,9}      |
| 1                  | DeclarationLinesBlocksQuantity | Quantidade (total) de Blocos<br>de Linhas da Declaração                                                                                 | xsd:int    | pattern=[1-9]\d{0,4} |
| 1                  | DeclarationLinesBlock          | Bloco de Linhas da Declaração                                                                                                    |            |                      |
| 1                  | BlockId                        | Número Identificador do Bloco<br>de Linhas                                                                                              | xsd:int    | pattern=[1-9]\d{0,4} |
| 1                  | DeclarationLinesList           | Lista de Linhas da Declaração                                                                                                    |            |                      |
| 05000              | DeclarationLine                | Linha da Declaração                                                                                                    |            |                      |
| 1                  | Lineld                         | Número Identificador de Linha<br>(sequencial)                                                                                           | xsd:int    | pattern=[1-9]\d{0,8} |
| 01                 | TaxChargeHolder                | Titular do Encargo Fiscal                                                                                                    |            |                      |
| 01<br>[xsd:choice] | PortugueseTaxID                | Número de Identificação Fiscal<br>Português<br>[ <b>xsd:choice]</b> Obrigatório se                                                      | xsd:int    | pattern=[1-9]\d{8}   |

| 01<br>[xsd:choice] | ForeignTaxID                | Número de Identificação Fiscal<br>Estrangeiro<br>[xsd:choice] Obrigatório se<br>PortugueseTaxID não estiver<br>definido                                                 |            |                                                  |
|--------------------|-----------------------------|----------------------------------------------------------------------------------------------------|------------|--------------------------------------------------|
| 1                  | CountryCode                 | Código de País (código<br>numérico ISO 3166-1,<br>diferente de 620 - Portugal)                                                                                          | xsd:string | pattern=\d{3}                                    |
| 1                  | TaxID                       | Número de Identificação Fiscal                                                                                                    | xsd:string | minLength=1<br>maxLength=30<br>pattern=\S(.*\S)? |
| 1                  | TaxCode                     | Código correspondente à<br>verba constante na Tabela<br>Geral do Imposto do Selo                                                                                        | xsd:string | minLength=1<br>maxLength=10<br>pattern=\S(.*\S)? |
| 1                  | TerritorialConstituencyCode | Código de Circunscrição<br>Territorial:<br>C - Continente<br>A - Açores<br>M - Madeira                                                                                  | xsd:string | C<br>A<br>M                                      |
| 1                  | TerritorialityCode          | Código de Territorialidade:<br>1 - Art.º 4.º, n.º 1 CIS<br>2 - Art.º 4.º, n.º 2 CIS<br>3 - Art.º 4.º, n.º 7 CIS<br>4 - Art.º 4.º, n.º 8 CIS<br>5 - Art.º 4.º, n.º 9 CIS | xsd:string | 1<br>2<br>3<br>4<br>5                            |
| 1                  | OperationTypeCode           | Código de Tipo de Operação<br>sujeita a Imposto (isenta ou<br>não)                                                                                                    | xsd:short  | pattern=\d{1,3}                                  |

| 01                 | OperationPerformedByRepresentative<br>RepresentedEntity | Indica se a Operação foi<br>realizada por um<br>Representante<br>obrigatoriamente nomeado<br>em Portugal, ao abrigo das<br>alíneas i) a I) do n.º 1 do Art.º<br>2.º CIS<br>Entidade Representada | xsd:boolean |                                                  |  |
|--------------------|---------------------------------------------------------|----------------------------------------------------------------------------------------------------|-------------|--------------------------------------------------|--|
| 01<br>[xsd:choice] | PortugueseTaxID                                         | Número de Identificação Fiscal<br>Português<br>[xsd:choice] Obrigatório se<br>ForeignTaxID não estiver<br>definido                                                                               | xsd:int     | pattern=[1-9]\d{8}                               |  |
| 01<br>[xsd:choice] | ForeignTaxID                                            | Número de Identificação Fiscal<br>Estrangeiro<br>[xsd:choice] Obrigatório se<br>PortugueseTaxID não estiver<br>definido                                                                          |             |                                                  |  |
| 1                  | CountryCode                                             | Código de País (código<br>numérico ISO 3166-1,<br>diferente de 620 - Portugal)                                                                                                    | xsd:string  | pattern=\d{3}                                    |  |
| 1                  | TaxID                                                   | Número de Identificação Fiscal                                                                                                    | xsd:string  | minLength=1<br>maxLength=30<br>pattern=\S(.*\S)? |  |
| 1                  | TaxBase                                                 | Base Tributável                                                                                                    |             |                                                  |  |
| 01<br>[xsd:choice] | BankCheckQuantity                                       | Quantidade de Cheques<br>Bancários atribuídos<br>[xsd:choice] Obrigatório se<br>TaxBaseAmount não estiver<br>definido                                                                            | xsd:int     | pattern=[1-9]\d{0,5}                             |  |

| 01<br>[xsd:choice] | TaxBaseAmount        | Montante da Base Tributável,<br>incluindo a relativa a<br>operações isentas<br>[xsd:choice] Obrigatório se<br>BankCheckQuantity não<br>estiver definido | xsd:decimal | fractionDigits=2<br>totalDigits=15<br>minInclusive=0.01 |
|--------------------|----------------------|----------------------------------------------------------------------------------------------------|-------------|---------------------------------------------------------|
| 01                 | TaxAmount            | Montante correspondente ao valor do imposto liquidado                                                                                                   | xsd:decimal | fractionDigits=2<br>totalDigits=15<br>minInclusive=0.00 |
| 01                 | AlreadyPaidTaxAmount | Montante de Imposto já Pago,<br>para o Período Mensal de<br>Imposto (a preencher,<br>opcionalmente, apenas em<br>Declaração de Substituição)            | xsd:decimal | fractionDigits=2<br>totalDigits=15<br>minInclusive=0.01 |

# 4.4 Entrega de Declaração via Ficheiro

| Declaração                         |                           |                             |                            |
|------------------------------------|---------------------------|-----------------------------|----------------------------|
|                                    |                           |                             |                            |
| SELECIONAR FICHEIROS               | 16 ficheiros selecionados |                             |                            |
|                                    |                           |                             |                            |
|                                    |                           |                             | ENTREGAR                   |
|                                    |                           |                             |                            |
| Resumo da Decla                    | aracão                    |                             |                            |
|                                    | a yao                     |                             |                            |
| NIF Sujeito Passivo                |                           | Período                     | Natureza da Declaração     |
| 123456789                          |                           | 2021-10                     | Declaração de Substituição |
|                                    |                           |                             |                            |
| NIF Contabilista Certificad        | 0                         | NIF Representante Legal     | N.º de Linhas              |
| 235458844                          |                           | 299988855                   | 79 655                     |
|                                    |                           |                             |                            |
| Justo Impedimento d                | le Curta Duração          |                             |                            |
|                                    |                           |                             |                            |
| Facto que Determinou o Impedimento |                           | Data da Ocorrência do Facto | Data da Cessação do Facto  |
| 03                                 |                           | 2020-09-18                  | 2020-10-20                 |

### Entrega de Declaração Via Ficheiro

#### Figura 8 - Entrega de Declaração via Ficheiro

### 4.4.1 Declaração

# 4.4.1.1 Ações

- Através de clique no botão <u>LER FICHEIRO</u> é permitida a seleção e upload de um ficheiro XML (ver <u>4.3</u>) com os elementos de uma Declaração Mensal de Imposto do Selo, para preenchimento automático do formulário com os respetivos dados.
- Através de clique do botão <u>SELECIONAR FICHEIROS</u> é permitida a seleção e upload simultâneo de vários ficheiros XML (ver <u>4.3</u>), sendo que cada ficheiro deverá conter um "Bloco de Linhas" da declaração que se pretende entregar, sendo que poderão ser selecionados apenas alguns dos "Bloco de Linhas" de uma mesma declaração.

- Através de clique no botão <u>ENTREGAR</u>, através de clique no botão <u>ENTREGAR</u> é permitida a entrega dos "Blocos de Linhas" da Declaração Mensal de Imposto do Selo, apresentando-se previamente uma mensagem de confirmação dessa ação.
  - Se for criado um novo Documento para Pagamento, este será descarregado automaticamente para o browser do Utilizador, permitindo a sua impressão em PDF, tal como ilustrado na <u>Figura 5</u>.

### 4.4.2 Resumo da Declaração

- Caso o upload do(s) ficheiro(s) seja concluído com sucesso, é apresentado um <u>Resumo da</u> <u>Declaração</u>, conforme as informações lidas do primeiro ficheiro carregado, sendo que a aplicação segue uma ordenação dos ficheiros por ordem alfabética do respetivo Nome de Ficheiro.
- O campo <u>NIF Sujeito Passivo</u> apresenta o "Número de Identificação Fiscal do Sujeito Passivo" (TaxableEntityTaxID) lido do ficheiro.
- O campo <u>Período</u> apresenta o "Período Mensal de Imposto" (TaxPeriod) lido do ficheiro.
- O campo <u>Natureza da Declaração</u> indica se o valor lido do elemento SubstitutionDeclaration do ficheiro corresponde a uma "Declaração de Substituição" ou a uma "1.ª Declaração".
- O campo <u>NIF Contabilista Certificado</u> apresenta o "Número de Identificação fiscal do Contabilista certificado" (CertifiedAccountantTaxID) eventualmente lido do ficheiro.
- O campo <u>NIF Representante Legal</u> apresenta o "Número de Identificação Fiscal do Representante Legal" (TaxRepresentativeTaxID) eventualmente lido do ficheiro.
- O campo <u>N.º de Linhas</u> apresenta a "Quantidade (total) de Linhas da Declaração" (DeclarationLinesQuantity) lida do ficheiro.
- O campo <u>Facto que Determinou o Impedimento</u> apresenta o código do "Facto que Determinou o Justo Impedimento" (FairImpedimentFact ou LongTermFairImpedimentFact) lido do ficheiro.
- O campo <u>Data da Ocorrência do Facto</u> apresenta a "Data da Ocorrência do Facto" (FairImpedimentDate) lida do ficheiro.
- O campo <u>Data da Cessação do Facto</u> apresenta a "Data da Cessação do Facto" (FairImpedimentCloseDate) lida do ficheiro.

# 4.5 Consulta de Declarações Mensais de Imposto do Selo

| Critérios de Co                     | onsulta |                    |                    |                    |             |                     |
|-------------------------------------|---------|--------------------|--------------------|--------------------|-------------|---------------------|
| NIF do Sujeito Passivo              |         |                    | Período            |                    |             |                     |
| 123456789                           |         |                    | De Ex.: aaaa-mm    | a Ex.: aaaa-mm     |             |                     |
| Identificador da Daola              | ração   |                    | Declaração Vigonto | (-)                | ,           |                     |
| Ex.: 12345                          | laçau   |                    | Indique a Vigência | ~                  |             |                     |
|                                     |         | (Opcional)         |                    | (Opcional)         |             |                     |
|                                     |         |                    |                    |                    |             | LIMPAR CONSULTAR    |
| Declarações                         | ina     |                    |                    |                    | Filtrar por | 0 dama dam          |
| Elementos por pag                   | jina    |                    |                    |                    | T iluar por | Qualquer palavra    |
| Identificador da<br>Declaração      | Período | Estado Atual       | Vigente            | Total<br>Liquidado |             |                     |
| <b>12345</b><br>2021-11-23 10:10:10 | 2021-10 | Em validação centi | ral Não            | 450,00€            | OBT         | ER DOC. PAGAMENTO 👻 |
| <b>23654</b><br>2021-10-18 15:32:08 | 2021-09 | Certa              | Sim                | 198,00€            | CON         | IPROVATIVO -        |
| <b>25725</b><br>2021-10-15 11:10:05 | 2021-09 | Certa              | Não                | 200,00€            | OBT         | TER DOC. PAGAMENTO  |
| N.º de Resultados 3                 |         |                    |                    |                    | <b>〈</b> 1  | 5 6 7 9 >           |

# Consulta de Declarações Mensais de Imposto do Selo

Figura 9 - Consulta de Declarações Mensais de Imposto do Selo

### 4.5.1 Critérios de Consulta

- O critério de pesquisa <u>NIF do Sujeito Passivo</u> é apresentado automaticamente, de acordo com o Número de Identificação Fiscal do Sujeito Passivo (do Portal das Finanças) previamente autenticado na sessão.
- O critério de pesquisa <u>Período</u> é relativo ao intervalo de datas do período mensal (ano e mês) de imposto das declarações que se pretende consultar.
- O critério de pesquisa relativo ao <u>Identificador da Declaração</u> permite indicar o Número da declaração que pretende consultar.

• O critério de pesquisa relativo à <u>Vigência</u> das declarações permite indicar se se pretende consultar apenas as declarações vigentes ou apenas as não vigentes.

## 4.5.1.1 Ações

- Através de clique no botão <u>LIMPAR</u>, é permitido apagar todos os valores dos campos editáveis da secção <u>Critérios de Consulta</u>.
- Através de clique no botão <u>CONSULTAR</u> é permitido realizar uma pesquisa (considerando apenas os critérios que estejam preenchidos e o conjunto de declarações entregues com sucesso), sendo posteriormente apresentados os resultados correspondentes na secção <u>Declarações</u>.

### 4.5.2 Declarações

- A lista <u>Declarações</u> é paginada e permite ao Utilizador <u>Filtrar</u> as linhas por "Qualquer palavra", bem como a reordenação das linhas, através de clique no título de cada uma das colunas.
- A coluna <u>Identificador da Declaração</u> apresenta o Número e a Data de Entrega da declaração em contexto.
- A coluna <u>Período</u> apresenta o <u>Período</u> de imposto da declaração em contexto.
- A coluna <u>Estado Atual</u> apresenta o <u>Estado Atual</u> da declaração em contexto, considerando a seguinte lista de valores possíveis:
  - Entregue Engloba as declarações cuja submissão já foi concluída com sucesso, mas para as quais ainda não foi concluída a transmissão para o Sistema Central.
  - Aguarda validação central Contempla as declarações cuja transmissão para o Sistema Central já foi concluída com sucesso, mas para as quais ainda não foi iniciado o processo de validação central.
  - Em validação central Contempla as declarações para as quais já foi iniciado, mas ainda não concluído, o processo de validação central pelo Sistema Central.
  - Anulada Contempla as declarações que foram desconsideradas pelo Sistema Central, devido a "anulação por múltipla submissão".
  - Certa Contempla as declarações para as quais já foi concluído o processo de validação central pelo Sistema Central, e para as quais não foram detetados erros.

- Errada Contempla as declarações para as quais já foi concluído o processo de validação central pelo Sistema Central, e para as quais foram detetados erros.
- A coluna <u>Vigente</u> indica se a declaração em contexto está (ou não) <u>Vigente</u> no Sistema Central (podendo encontrar-se no estado "Certa" ou no estado "Errada").
- A coluna <u>Total Liquidado</u> apresenta o montante total de imposto autoliquidado na declaração em contexto.

# 4.5.2.1 Ações

- Através de clique no botão <u>OBTER DOC. PAGAMENTO</u> é permitido o download, para o browser do Utilizador, do PDF para impressão do Documento para Pagamento, tal como ilustrado na <u>Figura 5</u>, considerando a declaração da linha em contexto.
- Através de clique no botão <u>PROVA DE ENTREGA</u> é permitido o download, para o browser do Utilizador, do PDF para impressão do documento de Prova de Entrega, tal como ilustrado na <u>Figura 10</u>, considerando a declaração da linha em contexto.

| PROVA DE ENTREGA         IDENTIFICAÇÃO DO SUJEITO PASSIVO         NOME       Aventino Áureo Costa Mestre         MORADA       Av. Eng. Duarte Pacheco, 28, 11         LOCALIDADE       Lisboa       CÓDIGO<br>POSTAL       1700-309         NÚMERO DE IDENTIFICAÇÃO FISCAL<br>123456789       PERÍODO<br>2021-09       DENTIFICAÇÃO DA DECLARAÇÃO<br>12345       DATA E HORA DE RECEÇÃO DA<br>DECLARAÇÃO<br>2021-10-18 10-10:10         RESUMO DAS OPERAÇÕES E FACTOS SUJEITOS A IMPOSTO DO SELO       DATA E HORA DE RECEÇÃO DA<br>DECLARAÇÃO<br>2021-10-18 10-10:10         RESUMO DAS OPERAÇÕES E FACTOS SUJEITOS A IMPOSTO DO SELO       VALOR LIQUIDAL<br>Operações e Factos Isentos       VALOR LIQUIDAL<br>0         11.3 - Jogos sociais do Estado «(apostas)»       23       5.345,56 €       22.34-<br>5.345,56 €       5.345,56 €         22.1 2 - Seguros dos ramos «acidentes», «doença       562       4.602       4.508,80 €       22.8<br>22.8         22.1 2 - Seguros dos ramos «acidentes», «doença       562       4.512,560,00 €       4.112<br>2,510       1185       4.92,8<br>22.8         NIF DO REPRESENTANTE LEGAL       NIF DO CONTABILISTA CERTIFICADO       NATUREZA DA DECLARAÇÃO<br>Declaração de Substituição                                                                                                    | AT                                                       | DECLARAÇÃO MENSAL DE IMPOSTO DO |     |                   |          |                     |                            |                  | STO DO SEL      | 0                      |                         |
|----------------------------------------------------------------------------------------------------|----------------------------------------------------------|---------------------------------|-----|-------------------|----------|---------------------|----------------------------|------------------|-----------------|------------------------|-------------------------|
| IDENTIFICAÇÃO DO SUJEITO PASSIVO         NOME       Aventino Áureo Costa Mestre         MORADA       Av. Eng. Duarte Pacheco, 28, 11         LOCALIDADE       Lisboa       CÓDIGO<br>POSTAL       1700-309         NÚMERO DE IDENTIFICAÇÃO FISCAL       PERIODO       IDENTIFICAÇÃO DA DECLARAÇÃO       DATA E HORA DE RECEÇÃO DA<br>DECLARAÇÃO         123456789       DENTIFICAÇÃO DAS OPERAÇÕES E FACTOS SUJEITOS A IMPOSTO DO SELO       DATA E HORA DE RECEÇÃO DA<br>DECLARAÇÃO         VERBA DA TABELA GERAL DO IMPOSTO DO SELO       N° DE LINHAS       N° DE CHEQUES       BASE TRIBUTÁVEL       VALOR LIQUIDAI         Operações e Factos Isentos       0       113- Jogos sociais do Etado «(apostas)*       23       5.345,56 €       113- Jogos sociais do Etados «(apostas)*       23       5.345,56 €       22.4 - Extratos de faturas/faturas conferidas       1577       15.770,00 €       Operações e Factos Tributados       94       1125       95.2       22.12 - Seguros dos ramos «acidentes», «doença       562       4.112.560,00 €       411.2       50.00 €       411.2       50.00 €       411.2       50.00 €       411.2       50.00 €       411.2       50.00 €       41.12.560,00 €       41.12.560,00 €       41.12.560,00 €       41.12.560,00 €       41.12.560,00 €       41.12.560,00 €       41.12.560,00 €       41.12.560,00 €       41.12.560,00 €       41.12.560,00 €                                                                                                    |                                                          | PROVA DE ENTREGA                |     |                   |          |                     |                            |                  |                 |                        |                         |
| NOME       Aventino Aureo Costa Mestre         MORADA       Av. Eng. Duarte Pacheco, 28, 11         LOCALIDADE       Lisboa         NÚMERO DE IDENTIFICAÇÃO FISCAL       PERÍODO         12345       DATA E HORA DE RECEÇÃO DA<br>DECLARAÇÃO         123456789       2021-09         IDENTIFICAÇÃO DA DECLARAÇÃO       2021-10-18 10:10:10         RESUMO DAS OPERAÇÕES E FACTOS SUJEITOS A IMPOSTO DO SELO         VERBA DA TABELA GERAL DO IMPOSTO DO SELO       Nº DE LINHAS       Nº DE CHEQUES       BASE TRIBUTÁVEL       VALOR LIQUIDAL         Operações e Factos Isentos       11.3 - Jogos sociais do Estado «(apostas)»       23       5.345,56 €         11.3 - Jogos sociais do Estado «(apostas)»       23       5.345,56 €       22.1.2 - Seguros dos ramos «acidentes», «doença       562       456.89 €       22.8         22.1.2 - Seguros dos ramos «acidentes», «doença       562       456.89 €       22.8       29.2 - Outros organismos de investimento coletivo       3       - 4.112.560,00 €       4111.2         Totais       2.510       1 185       4.134.132,45 €       493.3         NIF DO REPRESEENTANTE LEGAL       NIF DO CONTABLISTA CERTIFICADO       NATUREZA DA DECLARAÇÃO       Declaração de Substituição         JUSTO IMPEDIMENTO DE CURTA DURAÇÃO       Declaração de Substituição       100000000000000000000000000                                                                                                    | IDENTIFICAÇÃO DO SUJEITO PASSIVO                         |                                 |     |                   |          |                     |                            |                  |                 |                        |                         |
| MORADA       Av. Eng. Duarte Pacheco, 28, 11         LOCALIDADE       Lisboa       CÓDIGO<br>POSTAL       1700-309         NÚMERO DE IDENTIFICAÇÃO FISCAL<br>123456789       PERÍODO<br>2021-09       IDENTIFICAÇÃO DA DECLARAÇÃO<br>12345       DATA E HORA DE RECEÇÃO DA<br>DECLARAÇÃO<br>2021-10-18 10:10:10         RESUMO DAS OPERAÇÕES E FACTOS SUJEITOS A IMPOSTO DO SELO       VERBA DA TABELA GERAL DO IMPOSTO DO SELO       VALOR LIQUIDAL         VERBA DA TABELA GERAL DO IMPOSTO DO SELO       Nº DE LINHAS       Nº DE CHEQUES       BASE TRIBUTÁVEL       VALOR LIQUIDAL         Operações e Factos Isentos       11.3 - Jogos sociais do Estado «(apostas)»       23       5.345,56 €       10.577,000 €         Operações e Factos Tributados       1577       15.770,00 €       00.000 €       00.000 €         4 - Cheques       345       1.185       -       59.2         22.1.2 - Seguros dos ramos «acidentes», «deença       562       -       456.89 €       22.8         29.2 - Outros organismos de investimento coletivo       3       -       4.112.580,00 €       411.2         Totais       2 510       1.185       4.134.132.45 €       493.3         NIF DO REPRESENTANTE LEGAL       NIF DO CONTABILISTA CERTIFICADO       NATUREZA DA DECLARAÇÃO       Declaração de Substituição                                                                                                    | NOME                                                     | Aventino Áureo Costa Mestre     |     |                   |          |                     |                            |                  |                 |                        |                         |
| LOCALIDADE       Lisboa       CÓDIGO<br>POSTAL       1700-309         NÚMERO DE IDENTIFICAÇÃO FISCAL<br>123456789       PERIODO<br>2021-09       IDENTIFICAÇÃO DA DECLARAÇÃO<br>12345       DATA E HORA DE RECEÇÃO DA<br>DECLARAÇÃO<br>2021-10-18 10:10:10         RESUMO DAS OPERAÇÕES E FACTOS SUJEITOS A IMPOSTO DO SELO       RESUMO DAS OPERAÇÕES E FACTOS SUJEITOS A IMPOSTO DO SELO       VALOR LIQUIDAI         VERBA DA TABELA GERAL DO IMPOSTO DO SELO       N.º DE LINHAS       N.º DE CHEQUES       BASE TRIBUTÁVEL       VALOR LIQUIDAI         Operações e Factos Isentos       11.3 - Jogos sociais do Estado «(apostas)»       23       -       5.345.56 €         23.4 - Extratos de faturas/faturas conferidas       1 577       -       15.770.00 €         Operações e Factos Tributados       345       1 185       -       59.2         22.12 - Seguros dos ramos «acidentes», «doença       562       -       4.112.560.00 €       411.2         Totais       2 510       1 185       4.134.132.45 €       493.3         NIF DO REPRESENTANTE LEGAL       NIF DO CONTABILISTA CERTIFICADO       NATUREZA DA DECLARAÇÃO         .       .       .       .       Declaração de Substituição                                                                                                    | MORADA                                                   | Av. Eng. Duarte Pacheco, 2      |     |                   |          |                     |                            |                  |                 |                        |                         |
| NÚMERO DE IDENTIFICAÇÃO FISCAL<br>123456789       PERÍODO       IDENTIFICAÇÃO DA DECLARAÇÃO         123456789       2021-09       12345       DATA E HORA DE RECEÇÃO DA<br>DECLARAÇÃO         DENTIFICAÇÃO DA DECLARAÇÃO         DATA E HORA DE RECEÇÃO DA<br>DECLARAÇÃO         12345       2021-10-18 10:10:10         RESUMO DAS OPERAÇÕES E FACTOS SUJEITOS A IMPOSTO DO SELO         VERBA DA TABELA GERAL DO IMPOSTO DO SELO       N.º DE LINHAS       N.º DE CHEQUES       BASE TRIBUTÁVEL       VALOR LIQUIDAL         Operações e Factos Isentos       1       5.345,56 €       10       11.3 - Jogos sociais do Estado «(apostas)»       23       5.345,56 €       0       0       0       0       0       0       0       0       0       0       0       0       0       0       0       0       0       0       0       0       0       0       0       0       0       0       0       0       0       0       0       0       0       0       0       0       0       0       0       0       0       0       0       0       0       0       0       0       0       0       0       0       0       0       0       0       0       0       0<                                                                                                    | LOCALIDADE                                               | Lisboa                          |     |                   |          |                     |                            | CÓDIGO<br>POSTAL | 1700            | -309                   |                         |
| NÚMERO DE IDENTIFICAÇÃO FISCAL       PERÍODO       IDENTIFICAÇÃO DA DECLARAÇÃO         123456789       2021-09       12345       DATA E HORA DE RECEÇÃO DA DECLARAÇÃO         2021-09       12345       2021-0-18 10:10:10         RESUMO DAS OPERAÇÕES E FACTOS SUJEITOS A IMPOSTO DO SELO         VERBA DA TABELA GERAL DO IMPOSTO DO SELO         Nº DE LINHAS       N.º DE CHEQUES       BASE TRIBUTÁVEL       VALOR LIQUIDAL         Operações e Factos Isentos         11.3 - Jogos sociais do Estado «(apostas)»       23       -       5.345.66 €         23.4 - Extratos de faturas/taturas conferidas       1577       -       15.770.00 €         Operações e Factos Tributados         4 - Cheques       345       1185       -       59.2         22.1.2 - Seguros dos ramos «acidentes», «doença       562       -       456.89 €       22.8         29.2 - Outros organismos de investimento coletivo       3       -       4.112.560.00 €       411.2         NIF DO CONTABILISTA CERTIFICADO         NIF DO CONTABILISTA CERTIFICADO         DEclaração de Substituição                                                                                                    |                                                          |                                 |     |                   |          |                     |                            |                  |                 |                        |                         |
| 123456789       2021-09       12345       2021-10-18 10:10:10         RESUMO DAS OPERAÇÕES E FACTOS SUJEITOS A IMPOSTO DO SELO         VERBA DA TABELA GERAL DO IMPOSTO DO SELO       N.º DE CHEQUES       BASE TRIBUTÁVEL       VALOR LIQUIDA         Operações e Factos Isentos       23       5.345,56 €       23.4 - Extratos de faturas/faturas conferidas       1 5.77       15.770,00 €         Operações e Factos Tributados       345       1 185       -       59.2         2 2. 1.2 - Seguros dos ramos «acidentes», «doença       562       -       4.112.560,00 €       411.2         NIF DO REPRESENTANTE LEGAL       NIF DO CONTABILISTA CERTIFICADO       NATUREZA DA DECLARAÇÃO         Declaração de Substituição       JUSTO IMPEDIMENTO DE CURTA DURAÇÃO                                                                                                    | NÚMERO DE IDI                                            | ENTIFICAÇÃO FISCAL              | PEF | RÍODO             | IDEN     | TIFICAÇÃ            | D DA DEC                   | CLARAÇÃO         |                 | DATA E HORA I<br>DECLA | DE RECEÇÃO DA<br>ARAÇÃO |
| RESUMO DAS OPERAÇÕES E FACTOS SUJEITOS A IMPOSTO DO SELO         VERBA DA TABELA GERAL DO IMPOSTO DO SELO       N.º DE LINHAS       N.º DE CHEQUES       BASE TRIBUTÁVEL       VALOR LIQUIDA         Operações e Factos Isentos       23       5.345,56 €       23.4       5.345,56 €         23.4 - Extratos de faturas/faturas conferidas       1 577       15.770,00 €       0         Operações e Factos Tributados       345       1 185       59.2         21.2 - Seguros dos ramos «acidentes», «doença       562       4456,89 €       22.8         29.2 - Outros organismos de investimento coletivo       3       4.112,560,00 €       4112,         NIF DO REPRESENTANTE LEGAL       NIF DO CONTABILISTA CERTIFICADO       NATUREZA DA DECLARAÇÃO         JUSTO IMPEDIMENTO DE CURTA DURAÇÃO       JUSTO IMPEDIMENTO DE CURTA DURAÇÃO                                                                                                    | 123456789 20                                             |                                 |     | 21-09             |          |                     | 12345                      |                  |                 | 2021-10-1              | 18 10:10:10             |
| RESUMO DAS OPERAÇÕES E FACTOS SUJEITOS A IMPOSTO DO SELO         VERBA DA TABELA GERAL DO IMPOSTO DO SELO       N.º DE LINHAS       N.º DE CHEQUES       BASE TRIBUTÁVEL       VALOR LIQUIDA         Operações e Factos Isentos       23       5.345,56 €       23.4         11.3 - Jogos sociais do Estado «(apostas)»       23       5.345,56 €       23.4         23.4 - Extratos de faturas/faturas conferidas       1577       15.770,00 €       20.00000000000000000000000000000000000                                                                                                    |                                                          |                                 |     |                   |          |                     |                            |                  |                 |                        |                         |
| VERBA DA TABELA GERAL DO IMPOSTO DO SELO       N.º DE LINHAS       N.º DE CHEQUES       BASE TRIBUTÁVEL       VALOR LIQUIDAL         Operações e Factos Isentos       Image: Senta Senta                                                                | RESUMO DAS OPERAÇÕES E FACTOS SUJEITOS A IMPOSTO DO SELO |                                 |     |                   |          |                     |                            |                  |                 |                        |                         |
| Operações e Factos Isentos       Indemodel e al composidada e al composidada e al co | VERBA DA TABELA GERAL DO IMPOSTO DO SELO                 |                                 |     | N.º DE LINHAS N.º |          |                     | DE CHEQUES                 |                  | BASE TRIBUTÁVEL | VALOR LIQUIDADO        |                         |
| 11.3 - Jogos sociais do Estado «(apostas)»       23       5.345,56 €         23.4 - Extratos de faturas/faturas conferidas       1577       15.770,00 €         Operações e Factos Tributados       1577       15.770,00 €         4 - Cheques       345       1185       59,2         22.1.2 - Seguros dos ramos «acidentes», «doença       562       456,89 €       22,8         29.2 - Outros organismos de investimento coletivo       3       4.112.560,00 €       411,2         Totais       2510       1185       4.134.132,45 €       493,3         NIF DO REPRESENTANTE LEGAL       NIF DO CONTABILISTA CERTIFICADO       Declaração de Substituição         JUSTO IMPEDIMENTO DE CURTA DURAÇÃO                                                                                                    | Operações e Factos Isentos                               |                                 |     |                   |          |                     |                            |                  |                 |                        |                         |
| 23.4 - Extratos de faturas/faturas conferidas       1577       15.770,00 €         Operações e Factos Tributados       1100       15.770,00 €         4 - Cheques       345       1185       59.2         22.1.2 - Seguros dos ramos «acidentes», «doença       562       456,89 €       22,8         29.2 - Outros organismos de investimento coletivo       3       4.112.560,00 €       411,2         Totais       2510       1185       4.134.132,45 €       493,3         NIF DO REPRESENTANTE LEGAL       NIF DO CONTABILISTA CERTIFICADO       NATUREZA DA DECLARAÇÃO         -                                                                                                    | 11.3 - Jogos sociais do Estado «(apostas)»               |                                 |     | 23                |          | 3                   | -                          |                  |                 | 5.345,56€              | -                       |
| Operações e Factos Tributados       Image: Comparison of Comparison of Co | 23.4 - Extratos de faturas/faturas conferidas            |                                 |     | 1 577             |          |                     | -                          |                  | 15.770,00€      | -                      |                         |
| 4 - Cheques       345       1185       59.2         22.1.2 - Seguros dos ramos «acidentes», «doença       562       456.89 €       22.8         29.2 - Outros organismos de investimento coletivo       3       4.112.560,00 €       411.2         Totais       2510       1185       4.134.132,45 €       493,3         NIF DO REPRESENTANTE LEGAL         NIF DO CONTABILISTA CERTIFICADO         JUSTO IMPEDIMENTO DE CURTA DURAÇÃO                                                                                                    | Operações e Fact                                         | os Tributados                   |     |                   |          |                     |                            |                  |                 |                        |                         |
| 22.1.2 - Seguros dos ramos «acidentes», «doença       562       456,89 €       22,8         29.2 - Outros organismos de investimento coletivo       3       4.112.560,00 €       411,2         Totais       2510       1185       4.134.132,45 €       493,3         NIF DO REPRESENTANTE LEGAL         INIF DO CONTABILISTA CERTIFICADO         Declaração de Substituição                                                                                                    | 4 - Cheques                                              |                                 |     |                   | 345 1 18 |                     |                            | 1 185            |                 | -                      | 59,25€                  |
| 29.2 - Outros organismos de investimento coletivo       3       -       4.112.560,00 €       411.2         Totais       2 510       1185       4.134.132,45 €       493,3         NIF DO REPRESENTANTE LEGAL       NIF DO CONTABILISTA CERTIFICADO       NATUREZA DA DECLARAÇÃO                                                                                                    | 22.1.2 - Seguros dos ramos «acidentes», «doença          |                                 |     | 562               |          | -                   |                            | 456,89 €         | 22,85€          |                        |                         |
| Totais     2 510     1 185     4.134.132,45 €     493,3       NIF DO REPRESENTANTE LEGAL     NIF DO CONTABILISTA CERTIFICADO     NATUREZA DA DECLARAÇÃO       .     .     Declaração de Substituição                                                                                                    | 29.2 - Outros organismos de investimento coletivo        |                                 |     | 3                 |          | -                   |                            |                  | 4.112.560,00€   | 411,26€                |                         |
| NIF DO REPRESENTANTE LEGAL       NIF DO CONTABILISTA CERTIFICADO       NATUREZA DA DECLARAÇÃO                                                                                                    | Totais                                                   |                                 |     |                   |          | 2 510 1 185         |                            |                  |                 | 4.134.132,45 €         | 493,36 €                |
| NIF DO REPRESENTANTE LEGAL     NIF DO CONTABILISTA CERTIFICADO     INATOREZA DA DECLARAÇÃO       -     -     Declaração de Substituição       JUSTO IMPEDIMENTO DE CURTA DURAÇÃO                                                                                                    |                                                          |                                 |     |                   |          |                     |                            |                  |                 |                        |                         |
| JUSTO IMPEDIMENTO DE CURTA DURAÇÃO                                                                                                    | - Nii DO KEI KESENTANTE EEGAE                            |                                 |     | -                 |          |                     | Declaração de Substituição |                  |                 |                        |                         |
| JUSTO IMPEDIMENTO DE CURTA DURAÇÃO                                                                                                    |                                                          |                                 |     |                   |          |                     |                            |                  |                 |                        |                         |
|                                                                                                    |                                                          |                                 | JU  | STO IMPED         | IMENTO   | DE CU               | RTA DL                     | JRAÇÃO           |                 |                        |                         |
| FACTO QUE<br>DETERMINOU O<br>IMPEDIMENTO 03 - Falecimento de cônjuge não separado de pessoas e bens, de pessoa com quem vivam em condições análogas às dos cônjuges, ou de parente<br>afim no 1.º grau da linha reta (alínea a) do n.º1 do art.º 12.º-A do Decreto-Lei n.º 452/99, de 5 de novembro).                                                                                                    |                                                          |                                 |     |                   |          |                     |                            |                  |                 |                        |                         |
| DATA DA<br>OCORRÊNCIA<br>DO FACTO 2020-09-18 DATA DA<br>CESSAÇÃO<br>DO FACTO 2020-10-20                                                                                                    | DATA DA<br>OCORRÊNCIA<br>DO FACTO                        | 2020-09-18                      |     |                   |          | DAT<br>CESS<br>DO F | A DA<br>AÇÃO<br>ACTO       | 2020-10-20       |                 |                        |                         |

E-balcão - www.portaldasfinancas.gov.pt

Centro de Atendimento Telefónico (+351) 217 206 707

#### Figura 10 – Impressão de Prova de Entrega

 Através de clique no botão <u>COMPROVATIVO</u>, é permitido o download, para o browser do Utilizador, do PDF para impressão do documento de Comprovativo, tal como ilustrado na <u>Figura 11</u>, considerando a declaração da linha em contexto.

| DECLARAÇÃO MENSAL DE IMPOSTO DO SELO                                                                                                    |                                                               |                                                                                                    |                              |           |                         |                                                                               |                        |                 |                        |                        |
|----------------------------------------------------------------------------------------------------|---------------------------------------------------------------|----------------------------------------------------------------------------------------------------|------------------------------|-----------|-------------------------|-------------------------------------------------------------------------------|------------------------|-----------------|------------------------|------------------------|
| tributária e aduaneira                                                                                                    |                                                               |                                                                                                    |                              |           | COMPROVATIVO DE ENTREGA |                                                                               |                        |                 |                        |                        |
|                                                                                                    |                                                               |                                                                                                    | IDENTIFICA                   | ÇÃO DO    | SUJEI                   | ΓΟ ΡΑS                                                                        | SIVO                   |                 |                        |                        |
| NOME                                                                                                    | Aventino Áureo Costa Mestr                                    |                                                                                                    |                              |           |                         |                                                                               |                        |                 |                        |                        |
| MORADA                                                                                                    | Av. Eng. Duarte Pacheco, 28                                   |                                                                                                    |                              |           |                         |                                                                               |                        |                 |                        |                        |
| LOCALIDADE                                                                                                    | Lisboa                                                        | CÓDIGO<br>POSTAL 1700-309                                                                                                    |                              |           |                         |                                                                               |                        |                 |                        |                        |
| NÚMERO DE IDENTIFICAÇÃO FISCAL PERÍODO                                                                                                    |                                                               |                                                                                                    |                              |           | IFICAÇÃO                | D DA DEC                                                                      | CLARAÇÃO               |                 | DATA E HORA E<br>DECLA | DE RECEÇÃO DA<br>RAÇÃO |
| 12                                                                                                    | 3456789                                                       | 202                                                                                                    | 21-09                        |           | 1                       | 2345                                                                          |                        |                 | 2021-10-1              | 8 10:10:10             |
|                                                                                                    |                                                               |                                                                                                    |                              |           |                         |                                                                               |                        |                 |                        |                        |
| X39SP873PDWP       Identificação Fiscal e o Código de Validação do Cuaqui mencionados. Verifique que o documento obt corresponde a este comprovativo. |                                                               |                                                                                                    |                              |           |                         | site<br>os>Outros<br>oduza o Número de<br>jão do Comprovativo<br>nento obtido |                        |                 |                        |                        |
|                                                                                                    | RESUMO                                                        |                                                                                                    | PERACÕES                     | FFACT     | 25 511                  | FITOS                                                                         |                        | ח ר             |                        |                        |
| VERBA DA TABEL                                                                                                    | N.º D                                                         | E LINHAS                                                                                                    | 00 000                       | N.º       | DE CHEQUES              |                                                                               | BASE TRIBUTÁVEL        | VALOR LIQUIDADO |                        |                        |
| Operações e Fact                                                                                                    |                                                               |                                                                                                    |                              |           |                         |                                                                               |                        |                 |                        |                        |
| 11.3 - Jogos soc                                                                                                    | 23 -                                                          |                                                                                                    |                              |           | 5.345,56 €              | -                                                                             |                        |                 |                        |                        |
| 23.4 - Extratos de faturas/faturas conferidas                                                                                                    |                                                               |                                                                                                    |                              | 1 577     |                         |                                                                               | -                      |                 | 15.770,00€             | -                      |
| Operações e Fact                                                                                                    | os Tributados                                                 |                                                                                                    |                              |           |                         |                                                                               |                        |                 |                        |                        |
| 4 - Cheques                                                                                                    |                                                               |                                                                                                    |                              | 345 1     |                         | 1 185                                                                         |                        | -               | 59,25€                 |                        |
| 22.1.2 - Seguros dos ramos «acidentes», «doença                                                                                                    |                                                               |                                                                                                    |                              | - 562     |                         |                                                                               | 456,89 €               | 22,85€          |                        |                        |
| 29.2 - Outros organismos de investimento coletivo                                                                                                    |                                                               |                                                                                                    |                              | 3         | - 3                     |                                                                               |                        |                 | 4.112.560,00€          | 411,26€                |
| Ļ                                                                                                    |                                                               | Totais                                                                                                    |                              | 2 510     |                         |                                                                               | 1 185                  |                 | 4.134.132,45€          | 493,36 €               |
| NIF DO REPRESENTANTE LEGAL NIF DO CON                                                                                                    |                                                               |                                                                                                    |                              | A CERTIFI | CADO                    |                                                                               |                        | N               | ATUREZA DA DECLAF      | RAÇÃO                  |
|                                                                                                    |                                                               |                                                                                                    | - Declaração de Substituição |           |                         |                                                                               |                        | uição           |                        |                        |
|                                                                                                    |                                                               |                                                                                                    |                              |           |                         |                                                                               | ~                      |                 |                        |                        |
| JUSTO IMPEDIMENTO DE CURTA DURAÇÃO                                                                                                    |                                                               |                                                                                                    |                              |           |                         |                                                                               |                        |                 |                        |                        |
| FACTO QUE<br>DETERMINOU O<br>IMPEDIMENTO                                                                                                    | 03 - Falecimento de cônjuge<br>afim no 1.º grau da linha reta | e não separado de pessoas e bens, de pessoa com quem vivam em condições análogas às dos cônjuges, ou de pare<br>ta (alínea a) do n.º1 do art.º 12.º-A do Decreto-Lei n.º 452/99, de 5 de novembro). |                              |           |                         |                                                                               | uges, ou de parente ou |                 |                        |                        |
| DATA DA<br>OCORRÊNCIA<br>DO FACTO                                                                                                    | 2020-09-18                                                    |                                                                                                    |                              |           | DAT<br>CESS<br>DO F     | A DA<br>AÇÃO<br>ACTO                                                          | 2020-10-20             |                 |                        |                        |
|                                                                                                    |                                                               |                                                                                                    |                              |           |                         |                                                                               |                        |                 |                        |                        |

E-balcão - www.portaldasfinancas.gov.pt

Centro de Atendimento Telefónico (+351) 217 206 707

### Figura 11 – Impressão de Comprovativo

 Através de clique no botão <u>SUBSTITUIR</u> é permitido o acesso à funcionalidade de <u>Entrega de</u> <u>Declaração</u> (ver <u>4.1</u>), com os campos já preenchidos a partir das informações da declaração da linha em contexto, facilitando o preenchimento dos elementos para posterior entrega de uma <u>Declaração de Substituição</u>.